### Powersoft パワーアンプの製品登録手順

製品登録には以下3つが必要となりますので事前にご用意ください。

■MY POWERSOFT アカウント(後述の①に該当)
 ■登録をするパワーアンプ本体(製品に張られたシール情報が必要です。)
 ■購入を証明できる登録者名義の請求書(PDFやJPGなどのデータでお願いします。)
 ※日本語表記で構いません。

① 「MY POWERSOFT」のアカウントを取得してください。 まずは「Register」ページにアクセスし、必要事項をご記入の上「Sign up」してください。

https://www.powersoft.com/en/

| Parat                                                                                                    |              |             |         |              | download login register en 🗸 |         |      |              |   |
|----------------------------------------------------------------------------------------------------|--------------|-------------|---------|--------------|------------------------------|---------|------|--------------|---|
| Vowerson                                                                                                    | ABOUT        | APPLICATIO  | ONS     | PRODUCTS     | TRAINING                     | SUPPORT | NEWS | MY POWERSOFT |   |
|                                                                                                    |              |             |         |              |                              |         |      |              |   |
| Register                                                                                                    |              |             |         |              |                              |         |      |              |   |
| Email *                                                                                                    |              |             |         |              |                              |         |      |              |   |
|                                                                                                    |              |             |         |              |                              |         |      |              |   |
| First Name *                                                                                                    |              |             | Last N  | ame *        |                              |         |      |              |   |
| First Name                                                                                                    |              |             |         | Name         |                              |         |      |              |   |
| Password *                                                                                                    |              |             | Confir  | m Password * |                              |         |      |              |   |
|                                                                                                    |              |             |         |              |                              |         |      |              |   |
| Company *                                                                                                    |              |             | Vertica | al Market *  |                              |         |      |              |   |
| Company                                                                                                    |              |             | Sele    | ict 👻        |                              |         |      |              |   |
| Business Type *                                                                                                 |              |             | Count   | y*           |                              |         |      |              |   |
|                                                                                                    |              | ~           | Afgl    | nanistan     |                              |         |      |              | ~ |
| <ul> <li>I accept the Privacy policy *</li> <li>Keep me up to date about product news, events, train</li> </ul> | ings, and mo | re by email |         |              |                              |         |      |              |   |
|                                                                                                    |              | Sign        | up      |              |                              |         |      |              |   |

## Powersoft パワーアンプの製品登録手順

### ② 「MY POWERSOFT」へログインし「Register a Device」へアクセスしてください。

| Dwarsoff             |       |              |          |         |                 |           | OWNLOAD |        |
|----------------------|-------|--------------|----------|---------|-----------------|-----------|---------|--------|
|                      | ABOUT | APPLICATIONS | PRODUCTS | TRAININ | ig support      | NEWS      | MY POW  | ERSOFT |
| MY PRODUCTS          |       | MY ACCOUNT   |          |         | SUPPORT         |           | _       |        |
| My Devices           |       | • My Data    |          |         | Marketing Red   | quest     |         |        |
| Register a Device    |       | Change Passy | word     |         | • Technical Sup | port      |         |        |
| Status of my repairs |       |              |          |         | Commercial E    | inquiries |         |        |
| • Power On Demand    |       | DOWNLOAD     |          |         | Product Repair  | ir        |         |        |
|                      |       |              |          |         | Submit a Clair  | m         |         |        |
|                      |       |              |          |         |                 |           |         |        |
|                      |       |              |          |         | SERVICES        |           |         |        |
|                      |       |              |          | _       | Powersoft Ca    | re        |         |        |
|                      |       |              |          |         |                 |           |         |        |

#### ③ 製品登録する製品情報を記入します。

- 製品に貼られたシールから S/N, P/N, R/K を入力してください。

- シールに R/K 番号の記載がない場合は写真を撮っていただき、撮影した写真データを下記 メールアドレスまでメールでお送りください。

※ラック内に収納されているなどしてシールの写真を撮影することが難しい場合は、シリアル 番号と請求書データを添付し、下記アドレスまでメールをお送りください。

productregistration@powersoft.com

|                                                        | Productional Acade Amplifier<br>Constrained and Amplifier of Production of the Second Di-<br>105 LDP of the Second Di-<br>Product distribution<br>Mode and Amplifier of Production of the Second Di-<br>Product distribution<br>Product distribution<br>Product | Professional Audio Amplifier<br>Quatrocanali Series<br>1204 DSP+D<br>100-240 V~, 50/60Hz<br>600W | Register your product<br>and get full access to<br>Product Information<br>and Warranty Servicer |
|--------------------------------------------------------|----------------------------------------------------------------------------------------------------|--------------------------------------------------------------------------------------------------|-------------------------------------------------------------------------------------------------|
|                                                        | A some of the second second se                                                                                                    | USA and Canada<br>100-240 V~, 50/60Hz<br>600W                                                    |                                                                                                 |
| S/N                                                    | eg. 1234567                                                                                                    | China<br>安山教宇放大器                                                                                 | 首次在中                                                                                            |
| P/N                                                    | eg. PF000000                                                                                                    | 国定直圧:100-240 V~, 50/80Hz<br>輸入电流:600W<br>創造費:Powersoft S.p.A.<br>常士和制造                           |                                                                                                 |
| R/K<br>                                                | eg. AC, MB, G3 etc                                                                                                    | Factory: xx<br>Date: xx/xx                                                                       |                                                                                                 |
| ur product does<br>panel to produc<br>s and that the s | not feature a QR code - R/K number, please send a picture<br>tregistration@powersoft.com, making sure that the picture<br>erial number is clear and visible.                                                                                                    | of the ETH MAC Address                                                                           | Towersoft                                                                                       |

# Powersoft パワーアンプの製品登録手順

### ④ 購入の証明を登録します。

- ご購入時の請求書に記載された日時を選択してください。
- 「Upload file」で請求書のデータをアップロードしてください。

Upload proof of purchase - Optional

### Purchase Date

年/月/日

# Proof Of Purchase

Upload file (pdf,png,jpg,jpeg)

By uploading your proof of purchase we could validate the warranty end date

| Close | Upload |
|-------|--------|
|       |        |

### ⑤ 作業は以上で終了です。

無事に製品登録が完了すると、「MY POWERSOFT」アカウントの「My Devices」にて情報 がご確認いただけるようになります。

| Powersoft / My Pov<br>My Devic | wersoft /<br>es |        |                      |                      |                       |                |               |          |
|--------------------------------|-----------------|--------|----------------------|----------------------|-----------------------|----------------|---------------|----------|
| Search:<br>Type P/F, S/N or N  | Nodel Q         |        |                      |                      |                       |                |               |          |
| Total Result: 1                |                 |        |                      |                      |                       |                |               | 10 🛇     |
| Model                          | P/N             | S/N    | Registration<br>Date | Warranty End<br>Date | Warranty<br>Extension | Service Shield | Purchase Date | Actions  |
| MEZZO 604 AD                   | PF000614        | 565670 | 2021/02/25           | 2025/01/30           | BUY 🔊                 |                | 2020/01/30 🕹  | ×        |
| 2                              |                 |        |                      |                      |                       |                | Register a    | device 🕀 |

末永< Powersoft 製品をご愛用ください。

株式会社オーディオブレインズ

Х